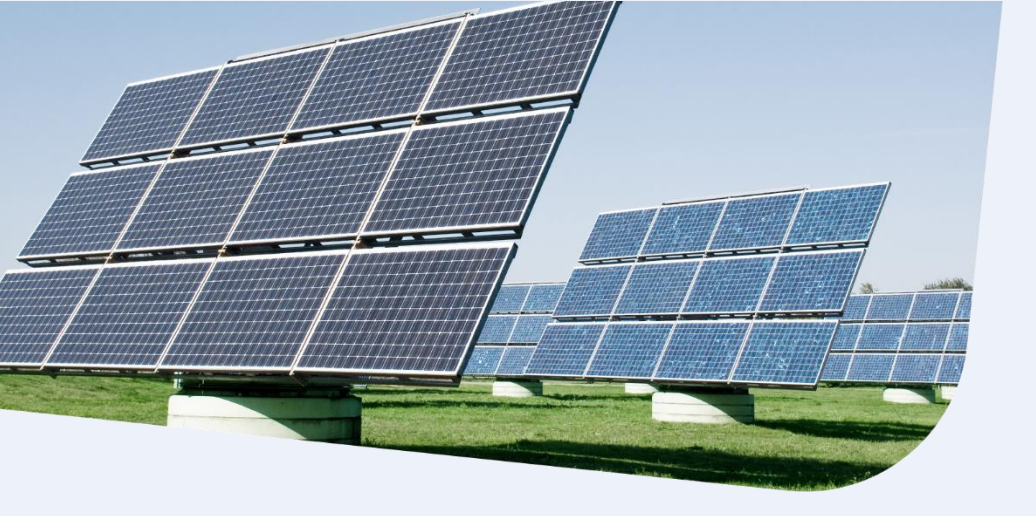

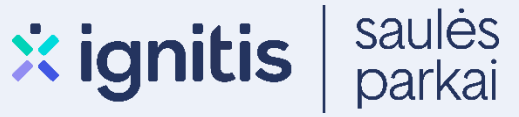

## Nepasiturinčių fizinių asmenų elektros energijos reikmėms ir (ar) iškastinį kurą naudojančių šilumos įrenginių pakeitimui APVA paraiškos paramai pildymo instrukcija

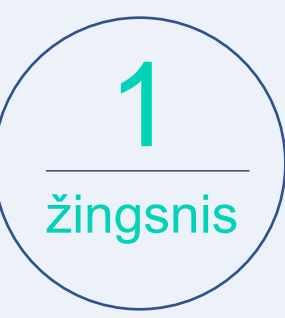

Eikite į: http://apvis.apva.lt/ ir spauskite mygtuką "Prisijungti":

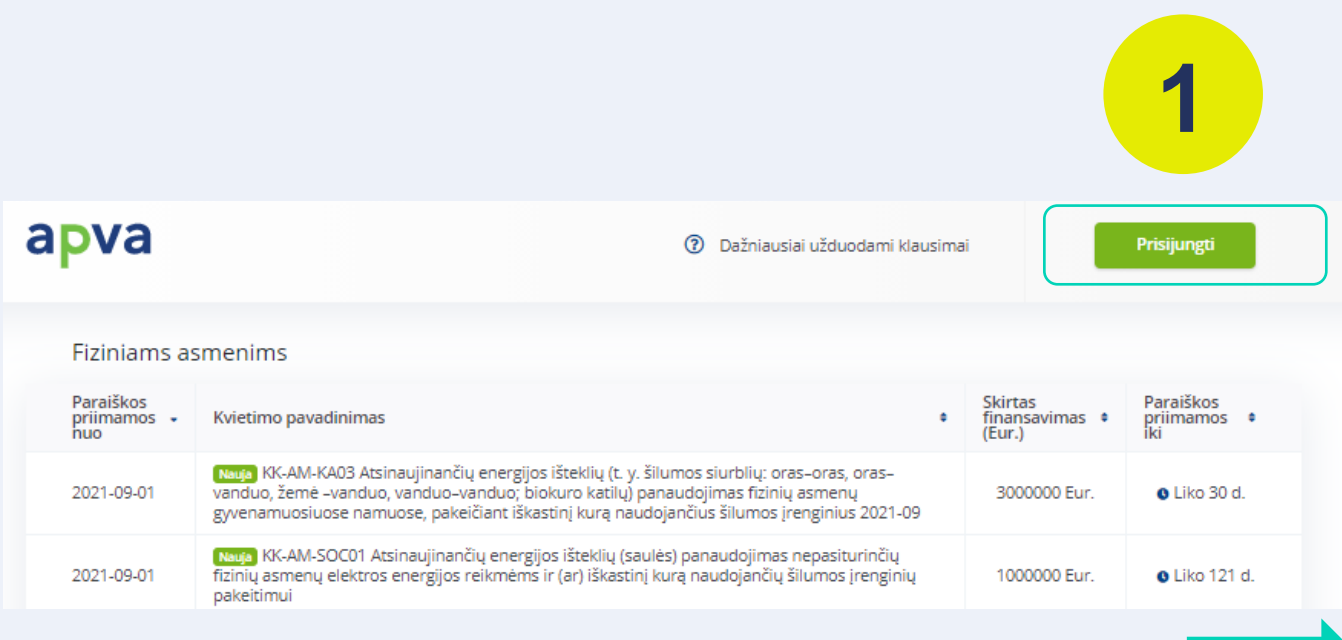

Nepasiturintiems asmenims paraiškos paramai pildymo instrukcija

Jums patogiu būdu prisijunkite prie Elektroninių valdžios vartų:

| 🕈 Pradžia 🤷 🧏 Gyve           | ent Verslui                        | 🏦 Viešajam sektoriui | e.dokumentai e.j | oristatymas 🕑 Cent   | ralizuoti viešieji pirkimai 🕑 |
|------------------------------|------------------------------------|----------------------|------------------|----------------------|-------------------------------|
| Pradžia > Prisijungti        | 2                                  |                      |                  |                      |                               |
| Prisijungimas                | 4                                  |                      |                  |                      |                               |
| Per banką                    |                                    |                      |                  |                      |                               |
| SEB                          | Swedbank <table-cell></table-cell> | Luminor   DNB        | ŠIAULIŲ 💕 BANKAS | <b>=</b><br>Citadele | MEDICINOS BANKAS              |
| uminor   Nordea              | Kedia unite strade                 | RÁTO                 | paySera          |                      |                               |
| Su elektronine atpažinties r | riemone                            |                      |                  |                      |                               |

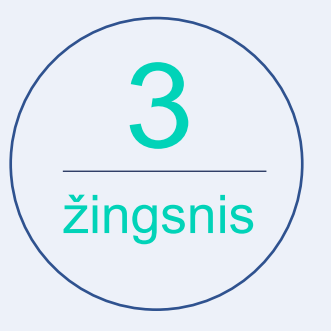

žingsnis

Tai padarę į savo el. paštą gausite patvirtinimą, kurį galėsite aktyvuoti, paspausdami ant nuorodos:

## AKTYVUOKITE SAVO REGISTRACIJĄ

Jus sėkmingai prisiregistravote prie Lietuvos Respublikos aplinkos ministerijos Aplinkos projektų valdymo agentūra informacinės sistemos (APVIS).

Šiuo el. p. adresu informuosime jus apie jūsų paraiškos (-ų) kompensacijai gauti vertinimą ir priimtus sprendimus.

Prašome patvirtinti, jog sutinkate gauti pranešimus paspausdami šią nuorodą.

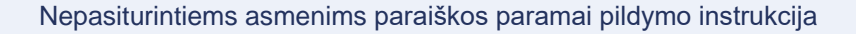

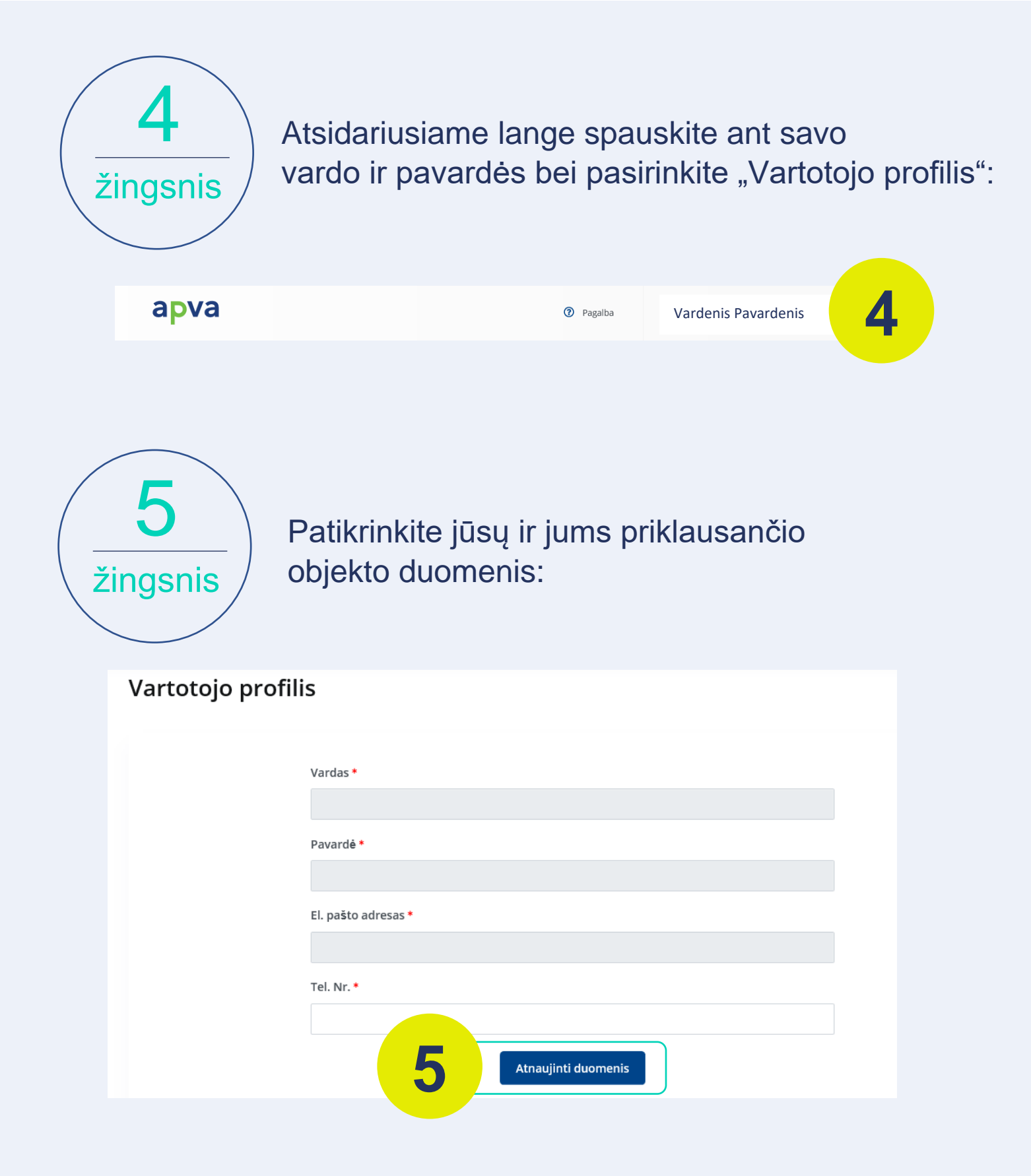

## Pasirinkite priemonę "VP-EM-N02 AIE namų ūkiams (įsigijimas iš elektrinių parkų)":

| priimamos 🔹<br>nuo                                                                                             | Kvietimo pavadinimas                                                                                                    | ٠                                                              | Skirtas<br>finansavimas •<br>(Eur.)                                                                                                    | Paraiškos<br>priimamos<br>iki |
|----------------------------------------------------------------------------------------------------|----------------------------------------------------------------------------------------------------|----------------------------------------------------------------|----------------------------------------------------------------------------------------------------|-------------------------------|
| 2021-09-01                                                                                                    | (Kr.4M-KA03 Atsinaujinančių energijos išteklių (t. y. šilumos siurblių: oras–oras, oras–<br>vanduo, žemė –vanduo, vanduo–vanduo; biokuro katilų) panaudojimas fizinių asmenų<br>gyvenamuosiuose namuose, pakeičiant iškastinį kurą naudojančius šilumos įrenginius 2021-09                                                                                                    |                                                                | 3000000 Eur.                                                                                                    | o Liko 30 d                   |
| 2021-09-01                                                                                                    | (Nauja) KK-AM-SOC01 Atsinaujinančių energijos išteklių (saulės) panaudojimas nepasiturinčių<br>fizinių asmenų elektros energijos reikmėms ir (ar) iškastinį kurą naudojančių šilumos įrenginių<br>pakeitimui                                                                                                    |                                                                | 1000000 Eur.                                                                                                    | O Liko 121                    |
| Žingsr                                                                                                    | Atsidariusiame lange susipa:<br>pateikta informacija ir apačio<br>"Pildyti formą":                                                                                                    | žir<br>oje                                                     | nkite su<br>spausl                                                                                                    | kite                          |
|                                                                                                    | Niemenė, Atsinaulinančių energijes įšteklių (suklė) nanaudelimas nenasiturinčių fizinių asro                                                                                                    | 2020                                                           | alaktras                                                                                                    |                               |
| P                                                                                                    | Priemonė: Atsinaujinančių energijos išteklių (saulės) panaudojimas nepasiturinčių fizinių asr<br>energijos reikmėms ir (ar) iškastinį kurą naudojančių šilumos įrenginių pakeitimui<br>araiškos priimamos nuo : 2021-09-01 08:00 Kompensacinė išmoka: Eur.                                                                                                    | nenų                                                           | elektros                                                                                                    |                               |
| F<br>e<br>P                                                                                                    | Priemonė: Atsinaujinančių energijos išteklių (saulės) panaudojimas nepasiturinčių fizinių asr<br>energijos reikmėms ir (ar) iškastinį kurą naudojančių šilumos įrenginių pakeitimui<br>araiškos priimamos nuo : 2021-09-01 08:00 Kompensacinė išmoka: Eur.<br>Iaraiškos priimamos iki: 2021-12-31 12:00 Kvietimui numatytas finansavimas: 1000000.00 Eur.                                                                                                    | nenų                                                           | elektros                                                                                                    |                               |
| F<br>e<br>P<br>P<br>Kvieti<br>energi<br>pakeit                                                                 | Priemonė: Atsinaujinančių energijos išteklių (saulės) panaudojimas nepasiturinčių fizinių asr<br>energijos reikmėms ir (ar) iškastinį kurą naudojančių šilumos įrenginių pakeitimui<br>araiškos priimamos nuo : 2021-09-01 08:00 Kompensacinė išmoka: Eur.<br>araiškos priimamos iki: 2021-12-31 12:00 Kvietimui numatytas finansavimas: 1000000.00 Eur.<br>imas teikti paraiškas pagal Klimato kaitos programos lėšų naudojimo 2021 m. sąmatą detalizuojančio plano priemonę (1.2<br>ijos išteklių (saulės) panaudojimas nepasiturinčių fizinių asmenų elektros energijos reikmėms ir (ar) iškastinį kurą s<br>imui" (toliau – Priemonė)                                                                                                    | nenų<br>2.2.3. pr<br>naudoj:                                   | elektros<br>unktas) "Atsinaujinančių<br>ančių šilumos įrenginių                                                                                  |                               |
| F<br>e<br>P<br>Kvieti<br>energj<br>pakeit<br>Kvieti                                                            | Priemonė: Atsinaujinančių energijos išteklių (saulės) panaudojimas nepasiturinčių fizinių asr<br>energijos reikmėms ir (ar) iškastinį kurą naudojančių šilumos įrenginių pakeitimui<br>araiškos priimamos nuo : 2021-09-01 08:00 Kompensacinė išmoka: Eur.<br>araiškos priimamos iki: 2021-12-31 12:00 Kvietimui numatytas finansavimas: 1000000.00 Eur.<br>imas teikti paraiškas pagal Klimato kaitos programos lėšų naudojimo 2021 m. sąmatą detalizuojančio plano priemonę (1.2<br>ijos išteklių (saulės) panaudojimas nepasiturinčių fizinių asmenų elektros energijos reikmėms ir (ar) iškastinį kurą i<br>imui" (toliau – Priemonė)<br>imui skirta suma – 1 mln. Eur                                                                                                    | nenų<br>2.2.3. pr<br>naudoji                                   | elektros<br>unktas) "Atsinaujinančių<br>ančių šilumos įrenginių                                                                                  |                               |
| F<br>e<br>P<br>P<br>Kvieti<br>energi<br>pakeit<br>Kvieti<br>Paraiš<br>val. P.                                  | Priemonė: Atsinaujinančių energijos išteklių (saulės) panaudojimas nepasiturinčių fizinių asr<br>energijos reikmėms ir (ar) iškastinį kurą naudojančių šilumos įrenginių pakeitimui<br>araiškos priimamos nuo : 2021-09-01 08:00 Kompensacinė išmoka: Eur.<br>araiškos priimamos iki: 2021-12-31 12:00 Kvietimui numatytas finansavimas: 1000000.00 Eur.<br>imas teikti paraiškas pagal Klimato kaitos programos lėšų naudojimo 2021 m. sąmatą detalizuojančio plano priemonę (1.2<br>ijos išteklių (saulės) panaudojimas nepasiturinčių fizinių asmenų elektros energijos reikmėms ir (ar) iškastinį kurą i<br>timui" (toliau – Priemonė)<br>imui skirta suma – 1 mln. Eur<br>ikos priimamos nuo 2021 m. rugsėjo 1 d. 8.00 val. Paraiškos priimamos, kol pakaks lėšų skirtų Priemonei, bet ne ilgiau kaij<br>asibaigus skirtoms lėšoms, kvietimas stabdomas.                                                                                                    | menų<br>2.2.3. pr<br>naudoji<br>p iki 20                       | elektros<br>unktas) "Atsinaujinančių<br>ančių šilumos įrenginių<br>021 m. gruodžio 31 d. 12                                                      |                               |
| P<br>P<br>P<br>Kvieti<br>energi<br>pakeit<br>Val. P<br>Parais                                                  | Priemonė: Atsinaujinančių energijos išteklių (saulės) panaudojimas nepasiturinčių fizinių asr<br>energijos reikmėms ir (ar) iškastinį kurą naudojančių šilumos įrenginių pakeitimui<br>taraiškos priimamos nuo : 2021-09-01 08:00 Kompensacinė išmoka: Eur.<br>taraiškos priimamos iki: 2021-12-31 12:00 Kvietimui numatytas finansavimas: 1000000.00 Eur.<br>timas teikti paraiškas pagal Klimato kaitos programos lėšų naudojimo 2021 m. sąmatą detalizuojančio plano priemonę (1.2<br>ijos išteklių (saulės) panaudojimas nepasiturinčių fizinių asmenų elektros energijos reikmėms ir (ar) iškastinį kurą s<br>timui" (toliau – Priemonė)<br>imui skirta suma – 1 mln. Eur<br>ikos priimamos nuo 2021 m. rugsėjo 1 d. 8.00 val. Paraiškos priimamos, kol pakaks lėšų skirtų Priemonei, bet ne ilgiau kai<br>asibaigus skirtoms lėšoms, kvietimas stabdomas.<br>Sikėjai/paramos gavėjai                                                                                                    | menų<br>2.2.3. pr<br>naudoji<br>p iki 20                       | elektros<br>unktas) "Atsinaujinančių<br>ančių šilumos įrenginių<br>)21 m. gruodžio 31 d. 12                                                      |                               |
| P<br>P<br>P<br>Kvieti<br>energi<br>pakeit<br>Kvieti<br>Paraii<br>val. P<br>Pareii<br>Fizini<br>gyven<br>pinigi | Priemonė: Atsinaujinančių energijos išteklių (saulės) panaudojimas nepasiturinčių fizinių asr<br>energijos reikmėms ir (ar) iškastinį kurą naudojančių šilumos įrenginių pakeitimui<br>taraiškos priimamos nuo : 2021-09-01 08:00 Kompensacinė išmoka: Eur.<br>taraiškos priimamos iki: 2021-12-31 12:00 Kvietimui numatytas finansavimas: 1000000.00 Eur.<br>iimas teikti paraiškas pagal Klimato kaitos programos lėšų naudojimo 2021 m. sąmatą detalizuojančio plano priemonę (1.2<br>ijos išteklių (saulės) panaudojimas nepasiturinčių fizinių asmenų elektros energijos reikmėms ir (ar) iškastinį kurą i<br>timui" (toliau – Priemonė)<br>iimui skirta suma – 1 mln. Eur<br>ikos priimamos nuo 2021 m. rugsėjo 1 d. 8.00 val. Paraiškos priimamos, kol pakaks lėšų skirtų Priemonei, bet ne ilgiau kai<br>asibaigus skirtoms lėšoms, kvietimas stabdomas.<br>Sikėjai/paramos gavėjai<br>ai asmenys, kuriems nustatyta tvarka ir (ar) su juo gyvenantiems asmenims Lietuvos Respublikos piniginės socialin<br>tojams įstatymo nustatyta tvarka 6 mėnesius nepertraukiamai iki metinės sąmatos patvirtinimo dienos, t.y. iki 2021<br>nė socialinė parama. | menų<br>2.2.3. pr<br>naudoji<br>p iki 20<br>lė́s par<br>m. kor | elektros<br>unktas) "Atsinaujinančių<br>ančių šilumos įrenginių<br>)21 m. gruodžio 31 d. 12<br>ramos nepasiturintiems<br>vo 31 d., buvo teikiama |                               |

kurą (gamtines dujas, dyzelinį krosnių kurą, akmens anglį, durpių briketus ir kt.) naudojančių šilumos gamybos įrenginių keitimas:

1. saulės elektrinės įrengimas elektros energijos vartojimo vietoje;

žingsnis

2. saulės elektrinės įrengimas geomofiškai nutolusioje nuo elektros energijos vartojimo vietoje;

Pildyti formą

Nepasiturintiems asmenims paraiskos paramai pildymo instrukcija

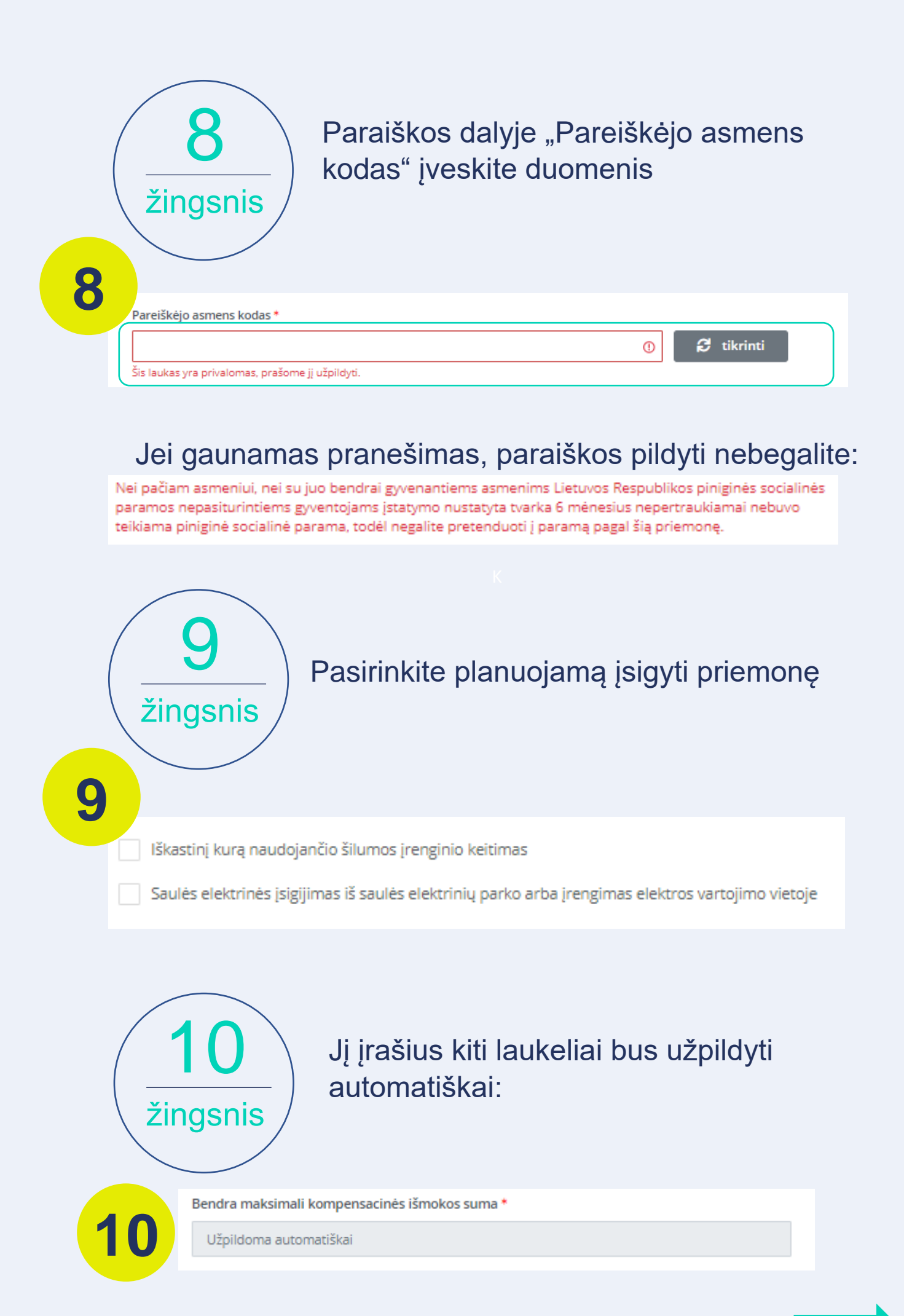

Nepasiturintiems asmenims paraiškos paramai pildymo instrukcija

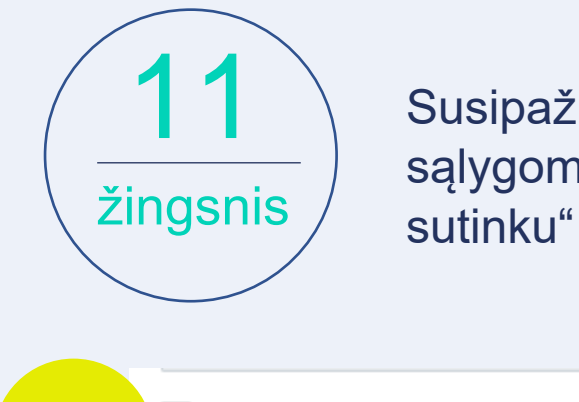

Susipažinkite su paramos išdavimo sąlygomis, pasirinkite "Perskaičiau ir sutinku" ir spauskite "Pateikti":

| 11 | Perskaičiau ir sutinku | Pateikti |  |
|----|------------------------|----------|--|
|    |                        |          |  |

## Dėmesio! Paraiškos paramai gauti priimamos iki metų galo arba kol baigsis finansavimui skirtos lėšos.

Turite klausimų? Daugiau informacijos rasite www.saulesparkai.lt arba susiekite su mumis el. p. info@saulesparkai.lt